### Руководство по тестированию

# Console Management System

BE CMS Endpoint Linux Client 1.0.5

ОС Альт 8 СП ОС Альт Рабочая станция 9

Business Ecosystems Апрель 2020

# Аннотация

Руководство по тестированию BE CMS Endpoint Linux Client содержит описание клиента и шаги по тестированию

#### Введение

Данный раздел содержит общую информацию о системе.

#### Установка клиента

Данный раздел содержит описание по установке и настройке клиента удаленного доступа.

#### Подключение к клиенту

Данный раздел посвящен описанию процесса подключения к клиенту удаленного доступа.

#### Сетевые взаимодействия

Данный раздел содержит описание правил сетевого взаимодействия для работы клиента.

# История изменений

В **Таблице 1** представлена история изменений в документе. В первом столбе указана дата изменений, а во втором столбце описание изменений.

Таблица 1. История изменений в настоящем документе.

| Дата изменения   | Описание изменения         |
|------------------|----------------------------|
| 6 апреля 2020 г. | Создан настоящий документ. |
|                  |                            |
|                  |                            |
|                  |                            |
|                  |                            |

# Содержание

| Введение                         |
|----------------------------------|
| Обзор системы                    |
| Установка клиента6               |
| Загрузка клиента6                |
| Установка клиента6               |
| Установка утилит администратора7 |
| Подключение к серверу            |
| Установка подключения10          |
| Консоль управления               |
| Подключение к клиенту            |
| Просмотр журналов                |
| Удаление клиента                 |
| Сетевые взаимодействия           |

## Введение

Данный раздел содержит общую информацию о системе

### Обзор системы

Business Ecosystems Console Management System (далее Becsys) является инструментом удаленного подключения к компьютерам, расположенными как в корпоративной сети, так и за ее пределами. Becsys может быть использован для оказания технической поддержки пользователей и для удаленной работы сотрудников.

Целями внедрения Becsys являются повышение эффективности техподдержки, снижение рисков информационной безопасности и повышение доступности информационных ресурсов.

В состав системы входят следующие компоненты:

- BE CMS Manager (далее сервер Becsys). Сервер управления клиентами Becsys позволяет разграничивать доступ, управлять привилегиями администраторов, осуществлять журналирование и аудит сеансов подключения, выполнять мониторинг доступности рабочих станций и обеспечивать централизованное управление клиентами удаленного доступа.
- BE CMS Endpoint Client (далее клиент Becsys). Клиент Becsys позволяет подключаться к графическим сеансам рабочих станций под управлением OC Linux и выполнять администрирование в фоновом режиме через терминал и менеджер файлов.

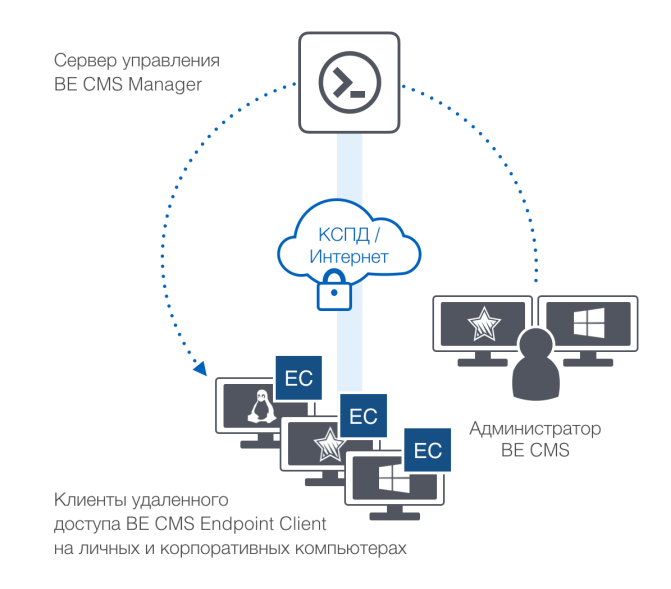

Рисунок 1. Компоненты системы ВЕ СМS

Все подключения к рабочим станциям осуществляются только через сервер управления Becsys, обеспечивая полный контроль над трафиком управления.

## Установка клиента

Данный раздел содержит описание по установке и настройке клиента удаленного доступа

#### Загрузка клиента

Загрузить дистрибутив клиента для ОС Альт 8 СП или ОС Альт Рабочая станция 9 с помощью команды wget.

```
[root@alt-8 ~]# wget http://demo.becsys.ru/be-endpoint-linux_alt.tgz
--2020-04-06 14:53:41-- http://demo.becsys.ru/be-endpoint-linux_alt.tgz
Pacnoзнаётся demo.becsys.ru (demo.becsys.ru). 23.105.241.232
Подключение к demo.becsys.ru (demo.becsys.ru)|23.105.241.232|:80... соединение
установлено.
HTTP-запрос отправлен. Ожидание ответа... 200 ОК
Длина: 54409204 (52M) [application/octet-stream]
Coxpaнeние в: «be-endpoint-linux_alt.tgz»
be-endpoint-linux_alt 100%[==========]] 51,89M 177MB/s за 0,3s
2020-04-08 08:34:49 (177 MB/s) - «be-endpoint-linux_alt.tgz» coxpaнeн
[54409204/54409204]
```

Распаковать архив с помощью команды tar.

[root@alt-8 ~]# tar xzvf be-endpoint-linux\_alt.tgz be-endpoint-linux-1.0.5 alt.sh

Указать в скрипте установки контекст безопасности в строке ExecStart с помощью ключа -с.

export ExecStart="/opt/be-endpoint/be-endpoint -c alt -f -u
http://demo.becsys.ru -o /opt/be-endpoint/settings.json -l /var/log/beendpoint/be-endpoint.log -m 7 -x /var/log/be-endpoint/be-rmc.log"

Контексты безопасности обеспечивают механизм разграничения прав доступа в системе. По умолчанию все клиенты устанавливаются в контекст Global.

#### Установка клиента

Произвести установку клиента, запустив скрипт установки под root.

```
[root@alt-8 ~]# bash ./be-endpoint-linux-1.0.5_alt.sh
Установка программы v1.0.5 запущена
Установка программы завершена
```

Для установки клиента необходимо иметь права sudo или root. После окончания процесса установки в текущей директории создается журнал установки **be-endpoint\_install.log**.

```
[root@alt-8 ~]# systemctl status be-endpoint
• be-endpoint.service - BE-Endpoint service
Loaded: loaded (/etc/systemd/system/be-endpoint.service; enabled; vendor
preset: disabled)
Active: active (running) since Thu 2020-04-09 06:14:11 MSK; 54min ago
Main PID: 2691 (be-endpoint)
Tasks: 11 (limit: 4705)
Memory: 82.6M
L2044 /opt/be-endpoint/be-endpoint -c alt -f -u
http://demo.becsys.ru -o /opt/be-endpoint/settings.json ...
```

Посмотреть журнал работы сервиса. В случае успешного процесса регистрации на сервере клиент запускает процесс загрузки XML-политики:

```
[root@alt-8 ~]# tail -f /var/log/be-endpoint/be-endpoint.log
2020-04-06 14:55:39.5076254 | [INF] |
[src/core/be_manager/services/waiting_state/tasks/sn_xml_download.rs] |
Download sn xml from http://demo.becsys.ru//B1A497D98.xml
2020-04-06 14:55:39.5468710 | [ERR] |
[src/core/be_manager/services/waiting_state/tasks/sn_xml_download.rs] | Unable
to download sn xml, error invalid utf-8 sequence of 2 bytes from index 5
```

Если получен другой вывод журнала – необходимо отправить Business Ecosystems журнал установки и журнал работы клиента.

После установки клиента необходимо сообщить Business Ecosystems для лицензирования и настройки компьютера на стороне сервера.

#### Установка утилит администратора

Для подключения к серверу загрузите утилиты администратора по URL http://www.becsys.ru/uploads/files/products/cms/software/utilities/Be.Cloud Utilities Setup.exe

Утилиты администратора поддерживают установку только на Windows 7 и выше.

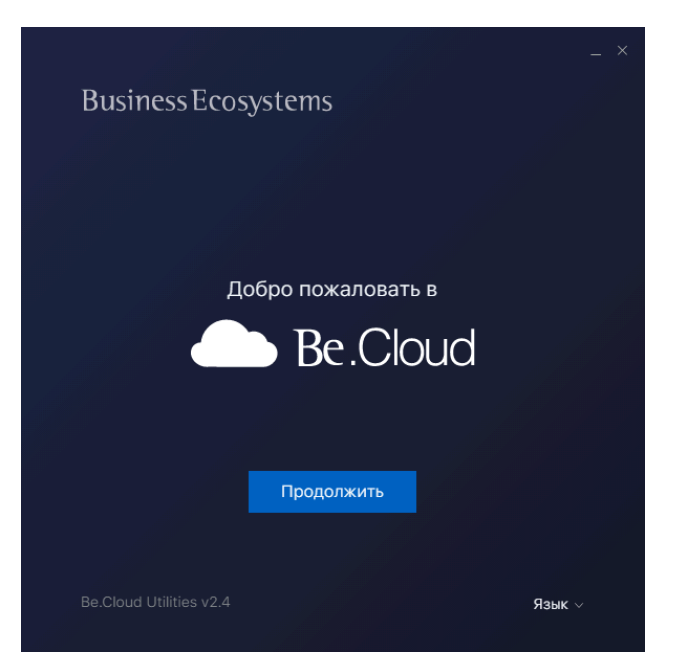

Установите утилиты администратора с правами администратора и следуйте шагам установки.

Рисунок 2. Окно установки утилит администратора

### Подключение к серверу

|                     | _ ×    |
|---------------------|--------|
| Business Ecosystems |        |
|                     |        |
|                     |        |
| Вход в              |        |
| Be.Cloud            |        |
| Имя сервера         |        |
| Логин Пароль        |        |
| Войти               |        |
|                     |        |
|                     | Язык ∨ |
|                     |        |

Для подключения к серверу запустите утилиты администратора и укажите адрес сервера, логин и пароль, предоставленные Business Ecosystems.

Рисунок 3. Окно подключения к серверу

Подключение происходит в течение 10-15 секунд. Окно успешного подключения показано на Рис.4.

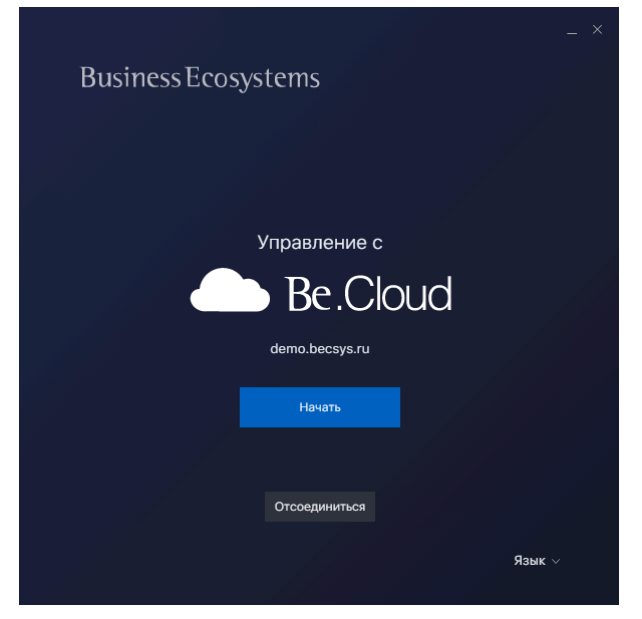

Рисунок 4. Окно успешного подключения

Для подключения к серверу с компьютера администратора необходим сетевой доступ до сервера Весsуs по портам TCP-80 и TCP-443.

Нажать кнопку Начать для доступа в консоль управления.

# Установка подключения

Данный раздел посвящен описанию процесса подключения к клиенту удаленного доступа

#### Консоль управления

После входа в консоль управления перейдите во вкладку **Ожидающие клиенты**. Как только будет выполнено лицензирование клиенты будут автоматически настроены.

| Вс. Ожидающие клиенты                                                                   | × 🕂                                      |                |           |            |                       |                      |        |               |                       |       | _ 0 _>  | - |
|-----------------------------------------------------------------------------------------|------------------------------------------|----------------|-----------|------------|-----------------------|----------------------|--------|---------------|-----------------------|-------|---------|---|
| ← → C 🔺 Не защищено   172.16.0.30/cms/f?p=200:1160:5966022537287::NO::: Q 🖈 \varTheta 🗄 |                                          |                |           |            |                       |                      |        |               |                       |       |         | : |
| ■ Business Ecosystems                                                                   | Console Management System<br>215 Manager |                |           | 💬 Сообщеня | ия (O) 🛛 📤 Загр       | рузить 🔻 🕜 Справка 🔻 | 😁 alt  | 🔒 Alt Linux 🔻 | Â                     |       |         |   |
| 希 Домой                                                                                 | м Домой                                  |                |           |            |                       |                      |        |               |                       |       |         |   |
| 🗞 Активы 🔷 🗠                                                                            | Клиенты по                               | од управл      | ением     |            |                       |                      |        |               |                       |       |         | 1 |
| Клиенты                                                                                 |                                          |                |           |            |                       |                      |        |               |                       |       |         |   |
| Избранные клиенты                                                                       | Q.~                                      |                | Поиск     | Действия ~ |                       |                      |        |               |                       |       |         |   |
| Ожидающие клиенты                                                                       |                                          |                |           |            |                       |                      |        |               |                       |       | 1.2     |   |
| Сетевые приложения                                                                      |                                          |                |           |            |                       |                      |        |               |                       |       | 1 - 2   |   |
| Консоли устройств                                                                       | Системное имя ↑≞                         | Логическое имя | Ожидание  | Статус     | Дата регистрации      | Серийный номер       | Версия | ІР адрес      | Операционная система  | Логин | Заметка |   |
| Электропитание                                                                          | ALT-LINUX.localdomain                    | ALT-LINUX-W9   | Настройки | Не в сети  | 09.04.2020 - 06:34:28 | BE-BC3E7750A         | 1.0.5  | 172.16.0.115  | ALT Workstation 9.0   | cms   | -       |   |
| ┛ журналы 🗸 🗸                                                                           | ALT-W81.localdomain                      | ALT-LINUX-W8   | Настройки | Не в сети  | 09.04.2020 - 06:41:47 | BE-BA5023339         | 1.0.5  | 172.16.0.117  | ALT SPWorkstation 8.0 | cms   |         |   |
| 🛉 Пользователи                                                                          |                                          |                |           |            |                       |                      |        |               |                       |       |         |   |

Рисунок 5. Окно вкладки Ожидающие клиенты

Перейдите во вкладку Клиенты – настроенные клиенты ожидают запроса на подключение.

| J  | Ве. Клиенты               | >                          | < 🕂 🕂                                                                |                  |                 |                       |              |                       |              |             |                  | ×   |  |
|----|---------------------------|----------------------------|----------------------------------------------------------------------|------------------|-----------------|-----------------------|--------------|-----------------------|--------------|-------------|------------------|-----|--|
| <  | 🗧 $ ightarrow$ C 🔺 He sau | щищено                     | 172.16.0.30/cms/                                                     | /f?p=200:1140:88 | 85681100278:%20 | 5token%3D0C0B90C58    | EE5157BC93D/ | AA5AD17330B0::::      |              | 0           | २ 🛧              | 9 : |  |
| =  | Business Ecosystems       | Console Mar<br>CVS Henager | опой Маладетенt System 🗭 Сообщения (0) 🕰 Загрузить 🔻 😯 Справка 🔻 👹 а |                  |                 |                       |              |                       |              |             |                  |     |  |
| -  | Домой                     | Актие                      | ы > Клиенты                                                          |                  |                 |                       |              |                       |              |             |                  |     |  |
| \$ | а Активы 💦 🔨              | Кл                         | Клиенты под управлением                                              |                  |                 |                       |              |                       |              |             |                  |     |  |
|    | Клиенты                   |                            |                                                                      |                  |                 |                       |              |                       |              |             |                  |     |  |
|    | Избранные клиенты         | Q                          |                                                                      |                  | Поиск Действ    | ∨ RN                  |              | 🖹 Запросить журнал    | 12 Избранное | 🕄 Отключить | <b>%</b> Запроси |     |  |
|    | Ожидающие клиенты         |                            |                                                                      |                  |                 |                       |              |                       |              |             |                  | - 1 |  |
|    | Сетевые приложения        |                            | = Tpyrna                                                             |                  |                 | ^                     |              |                       |              |             |                  |     |  |
|    | Консоли устройств         |                            | Статус                                                               |                  |                 | ×                     |              |                       |              |             |                  | - 1 |  |
|    | электропитание            |                            |                                                                      |                  |                 |                       |              |                       |              |             | 1                | - 2 |  |
| 6  | Журналы 🗸                 |                            | Имя клиента 🏦                                                        | RMC доступ       | Статус          | Последний сеанс       | ІР адрес     | Операционная система  | Пользователь | Запросил    | Управляет        | гся |  |
| •  | Пользователи              |                            | ALT-LINUX-W8                                                         | Запросить        | Не подключен    | 09.04.2020 - 06:41:47 | 172.16.0.117 | ALT SPWorkstation 8.0 | cms          |             | -                |     |  |
|    |                           |                            | ALT-LINUX-W9                                                         | Запросить        | Не подключен    | 09.04.2020 - 06:34:28 | 172.16.0.115 | ALT Workstation 9.0   | cms          |             |                  |     |  |
|    |                           |                            |                                                                      |                  |                 |                       |              |                       |              |             |                  |     |  |

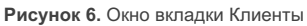

При этом журнал клиента в состоянии ожидания запроса на подключения имеет следующий вывод:

```
[root@alt-8 ~]# tail -f /var/log/be-endpoint/be-endpoint.log
2020-04-07 07:07:47.9307106 | [INF] |
[src/core/be_manager/services/init_state/mod.rs] | Endpoint is registered
2020-04-07 07:07:47.9307119 | [INF] |
[src/core/be_manager/services/init_state/mod.rs] | Change state, reason:
Completed
2020-04-07 07:07:47.9307137 | [INF] |
[src/core/be_manager/services/master_state/mod.rs] | Activate waiting state
service
```

Console Management System

```
2020-04-07 07:07:47.9308005 | [INF] |
[src/core/be_manager/services/waiting_state/tasks/sn_xml_download.rs] |
Download sn xml from http://demo.becsys.ru//B84E407F4.xml
```

### Подключение к клиенту

Нажмите на кнопку Запросить, в течение 10-15 секунд клиент подключиться к системе.

| J | Ве. Клиенты         |                                                                     | × (+)                                                                               |              |            |                       |              |                       |              |             |                  |          |  |
|---|---------------------|---------------------------------------------------------------------|-------------------------------------------------------------------------------------|--------------|------------|-----------------------|--------------|-----------------------|--------------|-------------|------------------|----------|--|
| < | → C 🔺 He sai        | C 🔺 Не защищено   172.16.0.30/cms/f?p=200:1140:8885681100278::NO::: |                                                                                     |              |            |                       |              |                       |              |             |                  |          |  |
| = | Business Ecosystems | Console Ma                                                          | onsole Management System 🎔 Сообщения (U) 🗅 Запрузить 🔻 😯 Справка 🔻 👹 alt 👗 Alt Linx |              |            |                       |              |                       |              |             |                  | inux 🔻 🤺 |  |
| * | . Домой             | Акти                                                                | Активы > Клиенты                                                                    |              |            |                       |              |                       |              |             |                  |          |  |
| å | Активы ^            | Кл                                                                  | иенты под                                                                           | управлен     | ием        |                       |              |                       |              |             |                  | _        |  |
|   | Клиенты             |                                                                     |                                                                                     |              |            |                       |              |                       |              |             |                  | -        |  |
|   | Избранные клиенты   | Q                                                                   | ~                                                                                   |              | Поиск Дейс | ч киат                |              | 🖹 Запросить журнал    | 습 Избранное  | 🕄 Отключить | <b>%</b> ∃anpoci | ПЪ       |  |
|   | Ожидающие клиенты   |                                                                     | _                                                                                   |              |            |                       |              |                       |              |             |                  | - 1      |  |
|   | Сетевые приложения  | •                                                                   | Tpynna                                                                              |              |            | ×                     |              |                       |              |             |                  | - 1      |  |
|   | Консоли устройств   |                                                                     | 🗌 🔳 Статус                                                                          |              |            | ×                     |              |                       |              |             |                  | - 1      |  |
|   | Электропитание      |                                                                     |                                                                                     |              |            |                       |              |                       |              |             | 1                | - 2      |  |
| 8 | Журналы ~           |                                                                     | Имя клиента ↑≞                                                                      | RMC доступ   | Статус     | Последний сеанс       | ІР адрес     | Операционная система  | Пользователь | Запросил    | Управляе         | тся      |  |
| ٠ | Пользователи        |                                                                     | ALT-LINUX-W8                                                                        | Подключиться | Подключен  | 09.04.2020 - 06:47:43 | 172.16.0.117 | ALT SPWorkstation 8.0 | cms          | alt-admin   | -                |          |  |
|   |                     |                                                                     | ALT-LINUX-W9                                                                        | Подключиться | Подключен  | 09.04.2020 - 06:47:51 | 172.16.0.115 | ALT Workstation 9.0   | cms          | alt-admin   | -                | - 1      |  |
|   |                     |                                                                     |                                                                                     |              |            |                       |              |                       |              |             |                  |          |  |

Рисунок 7. Окно вкладки Клиенты

Конпыстер

Сонпыстер

Сонпыстер

Сонпыстер

Сонпыстер

Сонпыстер

Сонпыстер

Сонпыстер

Сонпыстер

Сонпыстер

Сонпыстер

Сонпыстер

Сонпыстер

Сонпыстер

Сонпыстер

Сонпыстер

Сонпыстер

Сонпыстер

Сонпыстер

Сонпыстер

Сонпыстер

Сонпыстер

Сонпыстер

Сонпыстер

Сонпыстер

Сонпыстер

Сонпыстер

Сонпыстер

Сонпыстер

Сонпыстер

Сонпыстер

Сонпыстер

Сонпыстер

Сонпыстер

Сонпыстер

Сонпыстер

Сонпыстер

Сонпыстер

Сонпыстер

Сонпыстер

Сонпыстер

Сонпыстер

Сонпыстер

Сонпыстер

Сонпыстер

Сонпыстер

Сонпыстер

Сонпыстер

Сонпыстер

Сонпыстер

Сонпыстер

Сонпыстер

Сонпыстер

Сонпыстер

Сонпыстер

Сонпыстер

Сонпыстер

Сонпыстер

Сонпыстер

Сонпыстер

Сонпыстер

Сонпыстер

Сонпыстер

Сонпыстер

Сонпыстер

Сонпыстер

Сонпыстер

Сонпыстер

<tr

Нажмите на ссылку **Подключиться**, выберете в открывшемся окне **Подключение к экрану** или **SSH доступ** (в случае, если SSH включен на удаленном компьютере).

Рисунок 8. Окно разрешения подключения на консоли Альт 8 СП

В англоязычном интерфейсе администратора можно управлять политикой доступа, например разрешить подключение к экрану без разрешения удаленного пользователя.

Console Management System

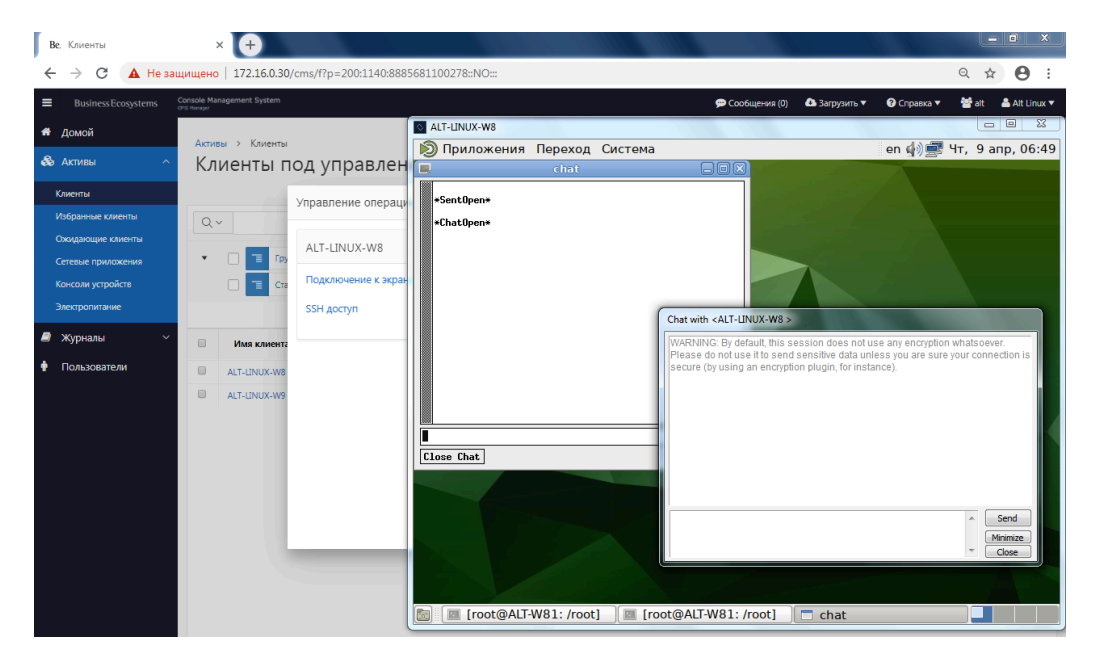

Рисунок 9. Окно подключения к Альт 8 СП

Аналогичным образом производится подключение к Альт Рабочая станция 9.

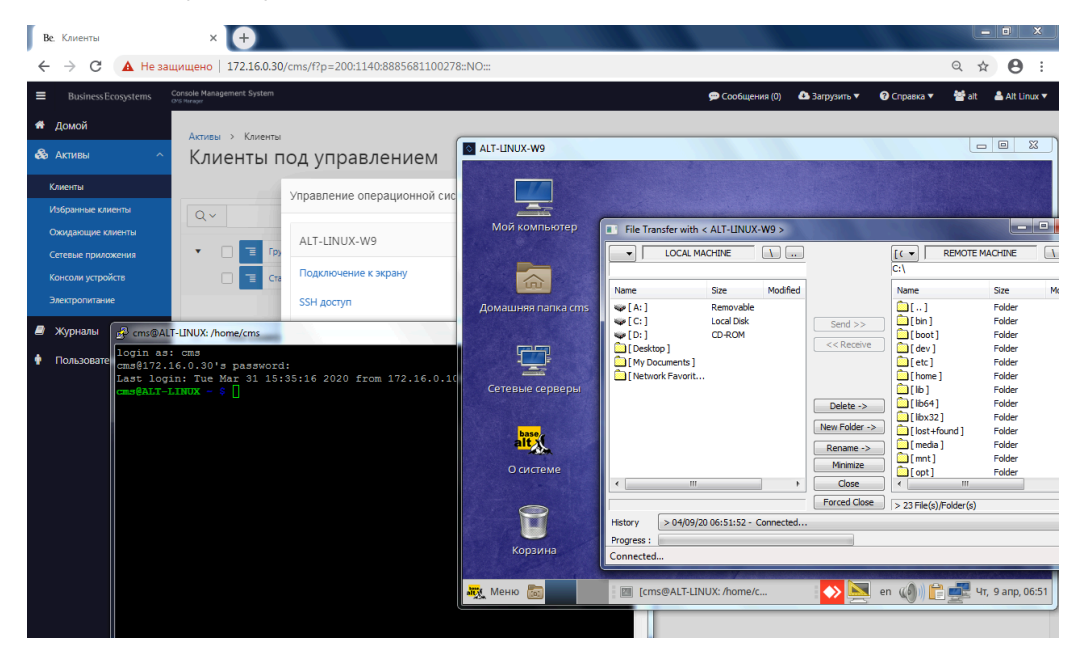

Рисунок 10. Окно подключения к клиенту с ОС Альт Рабочая станция 9

### Просмотр журналов

Для просмотра журналов перейдите во вкладку Журналы действий.

| Ве. Журнал действий                                                    | × +                                                                                  |                                     |                |            |                       |                      |               |                  | 100.00             |           | _ 0          | × |
|------------------------------------------------------------------------|--------------------------------------------------------------------------------------|-------------------------------------|----------------|------------|-----------------------|----------------------|---------------|------------------|--------------------|-----------|--------------|---|
| ← → С ▲ Не защищено   172.16.0.30/cms/?p=200:1700:8885681100278::NO::: |                                                                                      |                                     |                |            |                       |                      |               |                  |                    |           |              |   |
| Business Ecosystems                                                    | лиске Маладетелі: System 🇭 Сообщения (0) 🛆 Загрузить 🔻 😯 Справка 🔻 🏙 alt 👗 Alt Linux |                                     |                |            |                       |                      |               |                  |                    |           | ux 🔻 🔺       |   |
| 希 Домой                                                                | Numerated a Numera                                                                   | Wanness - Wanness Warn              |                |            |                       |                      |               |                  |                    |           |              |   |
| 🗞 Активы 🗸 🗸                                                           | События                                                                              | урналы > лурнал деистени<br>События |                |            |                       |                      |               |                  |                    |           |              |   |
| 🥭 Журналы 🔷 🔨                                                          |                                                                                      |                                     |                |            |                       |                      |               |                  |                    |           |              |   |
| Журнал подключений                                                     | Q.~                                                                                  |                                     | Поиск          | Действия ~ |                       |                      |               |                  |                    |           |              |   |
| Журнал действий                                                        |                                                                                      |                                     |                |            |                       |                      |               |                  |                    |           | 1 - 12       | 2 |
| Журнал вызовов                                                         | Дата / Время ↓=                                                                      | Имя клиента                         | Серийный номер | Логин      | АРМ администратора    | Тип действия         |               | Подро            | обная информаці    | 19        |              |   |
| 🕴 Пользователи                                                         | 09.04.2020 - 06:51:49                                                                | ALT-LINUX-W9                        | BE-BC3E7750A   | root       | ALT-LINUX.localdomain | Загрузка файла       | C:\opt\be-end | dpoint\commithas | h2.txt             |           |              |   |
|                                                                        | 09.04.2020 - 06:51:47                                                                | ALT-LINUX-W9                        | BE-BC3E7750A   | root       | ALT-LINUX.localdomain | Переименование файла | C:\opt\be-end | dpoint\commithas | h.txt->/opt/be-end | point/com | mithash2.txt | t |
|                                                                        | 09.04.2020 - 06:51:41                                                                | ALT-LINUX-W9                        | BE-BC3E7750A   | root       | ALT-LINUX.localdomain | Скачивание файла     | C:\opt\be-end | dpoint\commithas | h.txt              |           |              |   |
|                                                                        | 09.04.2020 - 06:49:17                                                                | ALT-LINUX-W8                        | BE-BA5023339   | root       | ALT-W81.localdomain   | Запуск чата          | -             |                  |                    |           |              |   |

Рисунок 11. Окно Журнал действий

### Удаление клиента

Удалите клиент, запустив скрипт удаления.

```
[root@alt-8 ~]# bash /opt/be-endpoint/uninstall.sh
Программа удаления компонентов BE-Endpoint запущена
Удаляем VPN Client
Removed /etc/systemd/system/multi-user.target.wants/vpnclient.service.
Удаляем BE-Endpoint
Removed /etc/systemd/system/multi-user.target.wants/be-endpoint.service.
Удаления компонентов BE-Endpoint завершено
```

# Сетевые взаимодействия

Данный раздел содержит описание правил сетевого взаимодействия для работы клиента

> Для корректной работы клиента Becsys необходимо добавить правила сетевого взаимодействия, указанные в Таблицах 6 и 7, в сетевой экран на компьютере.

Таблица 2. Описание правил сетевого взаимодействия клиента Becsys в режиме VpnMode

| Адрес источника | Протокол<br>источника | Адрес назначения | Протокол<br>назначения | Описание                                                  |
|-----------------|-----------------------|------------------|------------------------|-----------------------------------------------------------|
| [Local Network] | TCP-ANY               | [VPN GW IP]      | TCP-80                 | Загрузка XML-конфигурации<br>клиента                      |
| [Local Network] | ICMP                  | [VPN GW IP]      | ICMP                   | Проверка доступности сервера                              |
| [Local Network] | TCP-ANY               | [VPN GW IP]      | TCP-443                | Подключение клиента к VPN<br>серверу по протоколу OpenVPN |

[Local Network] – диапазон локальных сетей предприятия, где расположены клиенты Becsys. [VPN GW IP] – IP адрес, под которым опубликован VPN сервер (публичный IP адрес).

Таблица 3. Описание правил сетевого взаимодействия клиента Becsys в режиме LanMode

| Адрес источника          | Протокол<br>источника | Адрес назначения      | Протокол<br>назначения | Описание                                                              |
|--------------------------|-----------------------|-----------------------|------------------------|-----------------------------------------------------------------------|
| [Local Network]          | TCP-ANY               | [Internal Manager IP] | TCP-80                 | Загрузка XML-конфигурации<br>клиента                                  |
| [Internal Manager<br>IP] | ICMP                  | [Local Network]       | ICMP                   | Проверка доступности клиента                                          |
| [Local Network]          | ICMP                  | [Internal MGR IP]     | ICMP                   | Проверка доступности сервера                                          |
| [Local Network]          | TCP-ANY               | [Internal Manager IP] | TCP-8081               | Публикация состояния клиента на<br>сервер Becsys (механизм «publish») |
| [Local Network]          | TCP-ANY               | [Internal Manager IP] | TCP-8082               | Сессия подключения клиента к<br>серверу Becsys                        |
| [Internal Manager<br>IP] | TCP-ANY               | [Local Network]       | TCP-22                 | Подключение к компьютеру с<br>клиентом Becsys по протоколу SSH        |
| [Internal Manager<br>IP] | TCP-ANY               | [Local Network]       | TCP-4750               | Подключение к компьютеру с<br>клиентом Becsys по протоколу RMC        |

[Local Network] – диапазон локальных сетей предприятия, где расположены клиенты Becsys.

[Internal Manager IP] – внутренний адрес сервера Becsys. Подключение клиента в корпоративной сети передачи данных происходит по внутреннему адресу сервера управления.

#### Business Ecosystems LLC.

ООО «Бизнес Экосистемс» 143026 Москва, Россия Территория инновационного центра Сколково ул. Малевича, 1, офис 5

info@becsys.ru www.becsys.ru